#### **Creating Win 10 Electric Shortcut**

September 12, 2020

The following was performed on 64 bit Windows 10 Home Version 2004 OS build 19041.508.

1. If Java SE Runtime Environment (8u261), Java 3D (1.5.1), and Electric (9.07) are not already installed, see "Java 3D Install 09-12-2020.docx" at:

https://groups.google.com/g/electricvlsi/c/blRSuawo4lA/m/4UBIzOoVBAAJ

Installing Software Extra Plugin

2. Go to:

http://www.staticfreesoft.com/productsFree.html

#### 3. Download the Software extras: electricSFS-9.07.jar

4. Place electricSFS-9.07.jar in the Electric folder:

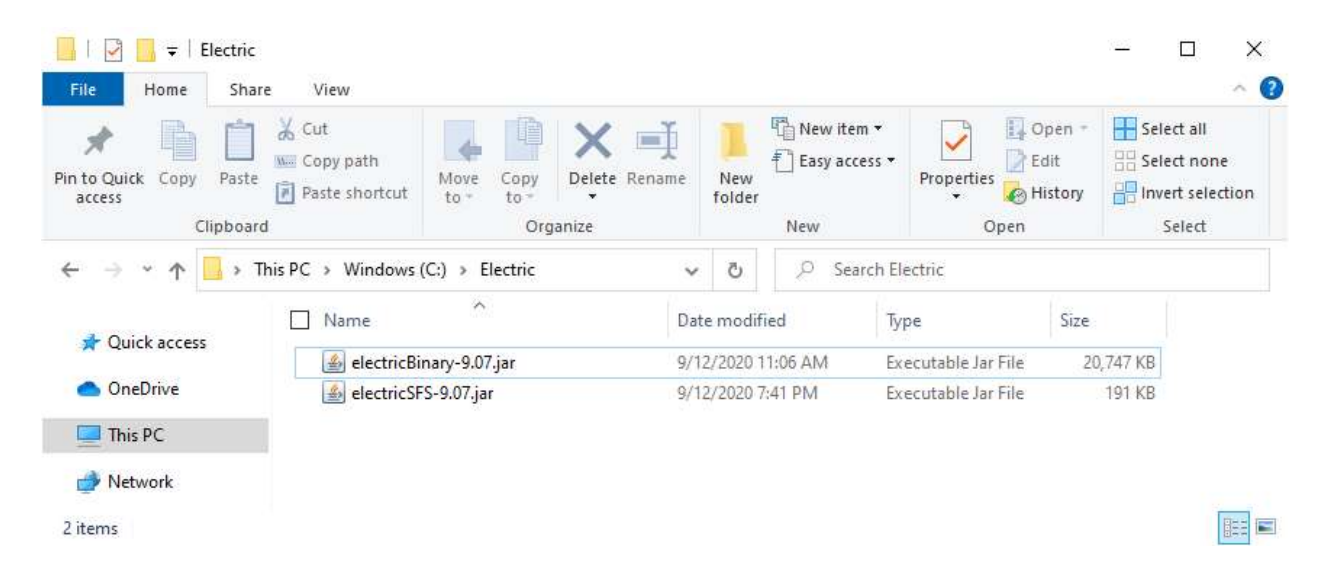

# Create a Windows Shortcut to Run Electric with the Software Extra Plugin

# 5. Right-click and select New $\rightarrow$ Shortcut:

| 📕   🕑 📙 🖛   Elec                                                                                                    | tric           |                             |               |                                    |                               |                                                         | – 🗆 X     |
|----------------------------------------------------------------------------------------------------|----------------|-----------------------------|---------------|------------------------------------|-------------------------------|---------------------------------------------------------|-----------|
| File Home                                                                                                    | Share View     |                             |               |                                    |                               |                                                         | ~ 🕐       |
| Pin to Quick Copy Paste<br>Clipboard Copy path<br>Clipboard Copy path<br>Clipboard Copy Paste<br>Clipboard Copy Paste<br>Copy Paste<br>Copy Paste |                | velete Rename               | New<br>folder | New item •                         | Properties<br>Without<br>Open | Select all<br>Select none<br>Invert selection<br>Select |           |
| ← → ~ ↑ 📴 > This PC → Windows (C:) → Electric                                                                                                    |                |                             |               | ✓ Ŏ                                |                               |                                                         |           |
|                                                                                                    | Name           | Name ^                      |               |                                    | ed                            | Type Size                                               | e         |
| Vuick access                                                                                                    | 🔮 electricBina | 🔹 electricBinary-9.07.jar 9 |               |                                    | 1:06 AM                       | Executable Jar File                                     | 20,747 KB |
| OneDrive                                                                                                    | 📓 electricSFS- | 🕌 electricSFS-9.07.jar      |               | 9/12/2020 7:41 PM Executable Jar F |                               |                                                         | 191 KB    |
| This PC                                                                                                    | View           |                             | $\geq$        |                                    |                               |                                                         |           |
| Petwork                                                                                                    | Sort by        |                             | >             |                                    |                               |                                                         |           |
| 2 items                                                                                                    | Group by       |                             | >             |                                    |                               |                                                         |           |
| L REFIN                                                                                                    | Refresh        |                             |               |                                    |                               |                                                         |           |
|                                                                                                    | Customize      | this folder                 |               |                                    |                               |                                                         |           |
|                                                                                                    | Paste          |                             |               |                                    |                               |                                                         |           |
|                                                                                                    | Paste shor     | tcut                        |               |                                    |                               |                                                         |           |
| Undo Delete                                                                                                    |                | te (                        | Ctrl+Z        |                                    |                               |                                                         |           |
|                                                                                                    | Open in Vi     | Open in Visual Studio       |               |                                    |                               |                                                         |           |
|                                                                                                    | Give acces     | s to                        | <u> </u>      |                                    |                               |                                                         |           |
| New                                                                                                    |                | > 📘                         | Folder        |                                    |                               |                                                         |           |
| Properties                                                                                                    |                |                             |               | Shortcut                           |                               |                                                         |           |
|                                                                                                    | and the        |                             | <b>P</b>      | Microsoft                          | Access Databa                 | se                                                      |           |
|                                                                                                    |                |                             |               | bmp File                           |                               |                                                         |           |
|                                                                                                    |                |                             |               | Microsoft                          | Word Docume                   | ent                                                     |           |
|                                                                                                    |                |                             | <u>e</u>      | Microsoft                          | Access Databa                 | se                                                      |           |
|                                                                                                    |                |                             |               | Microsoft                          | Publisher Doci                | iment                                                   |           |
|                                                                                                    |                |                             |               | Rich Text I                        | Format                        |                                                         |           |
|                                                                                                    |                |                             |               | Text Docu                          | ment                          |                                                         |           |
|                                                                                                    |                |                             | 8             | Microsoft                          | Excel Workshe                 | et                                                      |           |
|                                                                                                    |                |                             | (MR2)         | Compress                           | ed (zipped) Fol               | lder                                                    |           |

6. For the "Type the location of the item", enter C:\Electric, then click Next:

🔶 👔 Create Shortcut

### What item would you like to create a shortcut for?

This wizard helps you to create shortcuts to local or network programs, files, folders, computers, or Internet addresses.

| Type the location of the item: |                 |
|--------------------------------|-----------------|
| C:\Electric                    | B <u>r</u> owse |

Click Next to continue.

| 14           |
|--------------|
| <u>N</u> ext |
| t            |

### 7. Click Finish:

← 👔 Create Shortcut

# What would you like to name the shortcut?

Type a name for this shortcut:

Electric

Click Finish to create the shortcut.

| <u>Finish</u> | Cance |
|---------------|-------|

8. Right-click on the Electric shortcut and select Properties, then change the Target from C:\Electric to:

% programfiles% Java jre1.8.0\_261 bin java.exe -classpath "electric Binary-9.07.jar;<br/>electricSFS-9.07.jar; om.sun.electric.Launcher

Then, click OK:

| File Home Share                                                                                 | Manage<br>View Shortcut Tools      | Electric                                                                                                    | - □ ×                                                                                                    | Electric Properties X                                                      |
|-------------------------------------------------------------------------------------------------|------------------------------------|----------------------------------------------------------------------------------------------------|----------------------------------------------------------------------------------------------------|----------------------------------------------------------------------------|
| Pin to Quick Copy Paste<br>access Clipboard                                                     | Cut<br>Copy path<br>Paste shortcut | Delete Rename<br>rganize                                                                                                    | Image: Open +     Image: Select all       Image: Open +     Image: Select all       Properties     Image: History       Open     Select | Bectric Target type: File folder                                           |
| ← → * ↑ 🔒 > Th                                                                                  | is PC > Windows (C:) > Electric    | ✓ Č , Search El                                                                                                    | lectric                                                                                                    | Target location: C:\<br>Target: %Java\re1.8.0_261\bin\java.exe -           |
| 📌 Quick access                                                                                  | Name                               | Date modified Ty                                                                                                    | ype Size                                                                                                    |                                                                            |
| <ul> <li>OneDrive</li> <li>This PC</li> <li>Network</li> <li>3 items 1 item selected</li> </ul> | ✓ Jectric                          | Open       Open folder location         Open in new window       Pin to Quick access         Open in Visual Studio       7.7 ip         CRC SHA       Scan with Microsoft Defender         Send to other devices with SHAREit       Include in library         Pin to Start       Restore previous versions         Send to       Cut         Copy       Create shortcut         Delete       Rename         Pronetties       Pronetties | ar File 20,747 KB<br>ar File 191 KB                                                                                                    | Ohortcut key:       None         Run:       Normal window         Comment: |

#### Run Electric

9. Run the Electric shortcut:

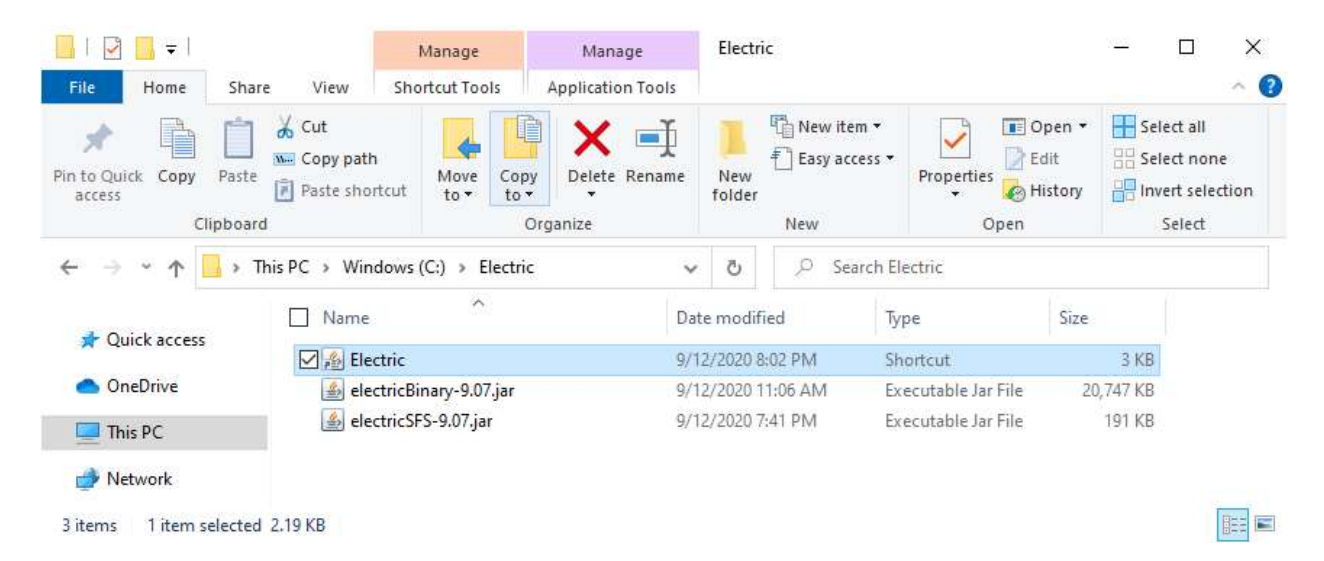

10. Go to:

http://cmosedu.com/videos/electric/tutorial1/electric\_tutorial\_1.htm

### 11. Get the file tutorial\_1.jelib

12. Open tutorial\_1.jelib in Electric, select lay in the Explorer tab, then click Window  $\rightarrow$  3D Window  $\rightarrow$  3D View. In Electric, click Help  $\rightarrow$  About Electric, then click the Plugins button. If successful, this will show that Software Extra Plugin (IRSIM) is installed:

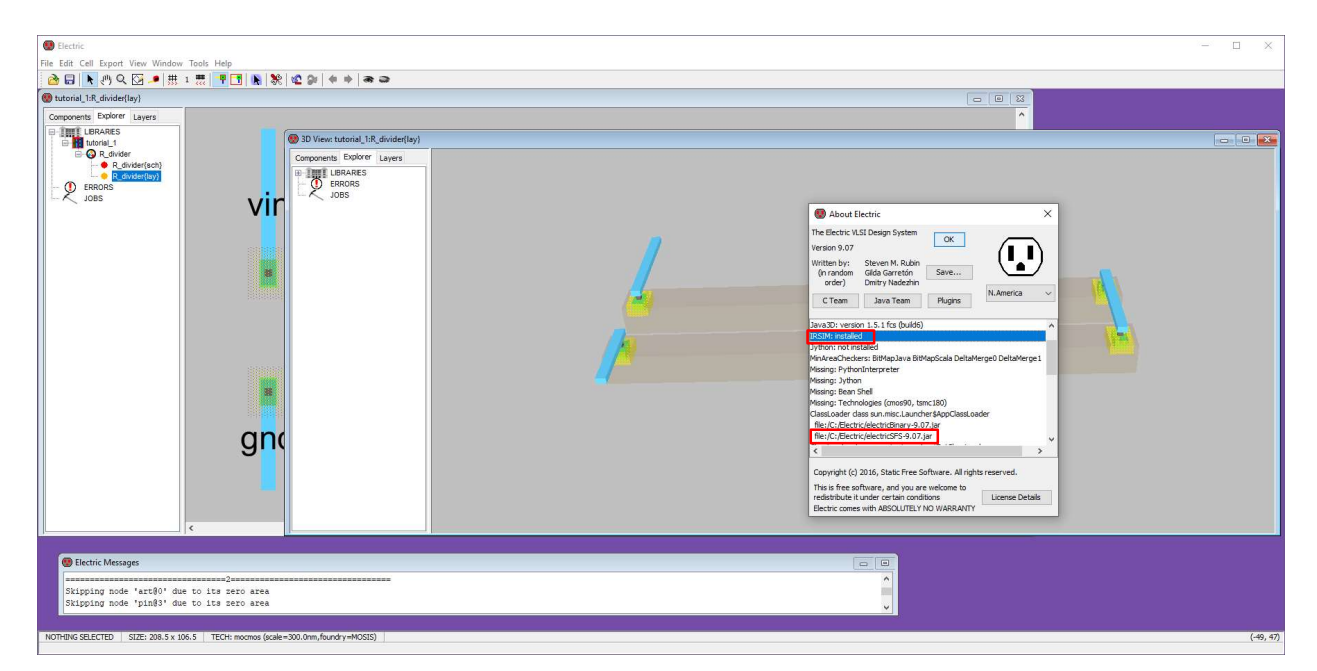